## Hytera Hytalk PNC380 取扱説明

# ・基本編∂ 通信操作 その2 グループ ビデオ通話

基本編❷

#### Hytera Hytalk PNC380 取扱説明

## 通信操作 その2

1

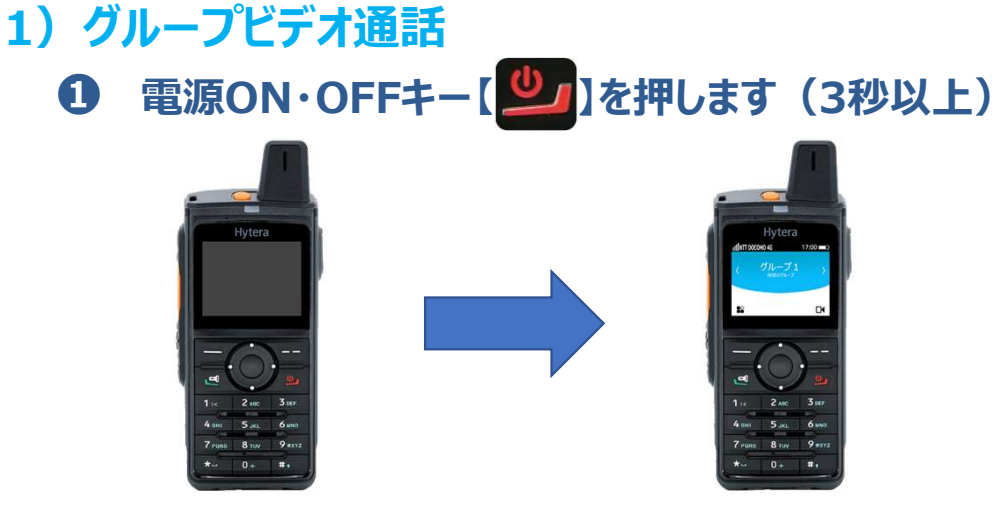

\*電源が入り、約1分でHytalkアプリが自動で起動します\*

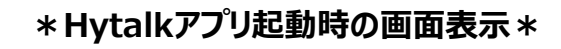

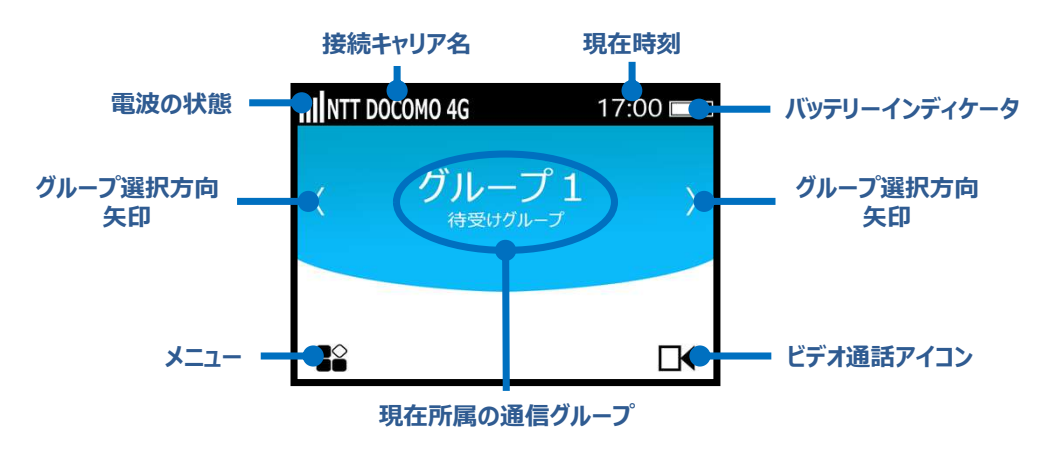

#### 2 音量調整キーで音量を調整します

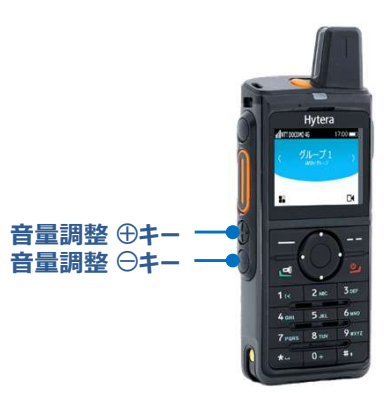

#### \*音量調整キーを押すと音量調整バーが液晶画面に表示されます\*

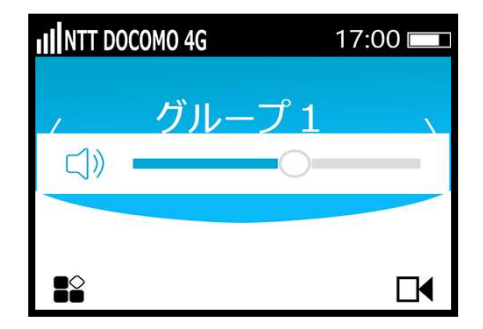

#### お好みの音量に調整してください。

基本編
の

通信操作 その2

#### Hytera Hytalk PNC380 取扱説明

グループの選択又は変更が完了です

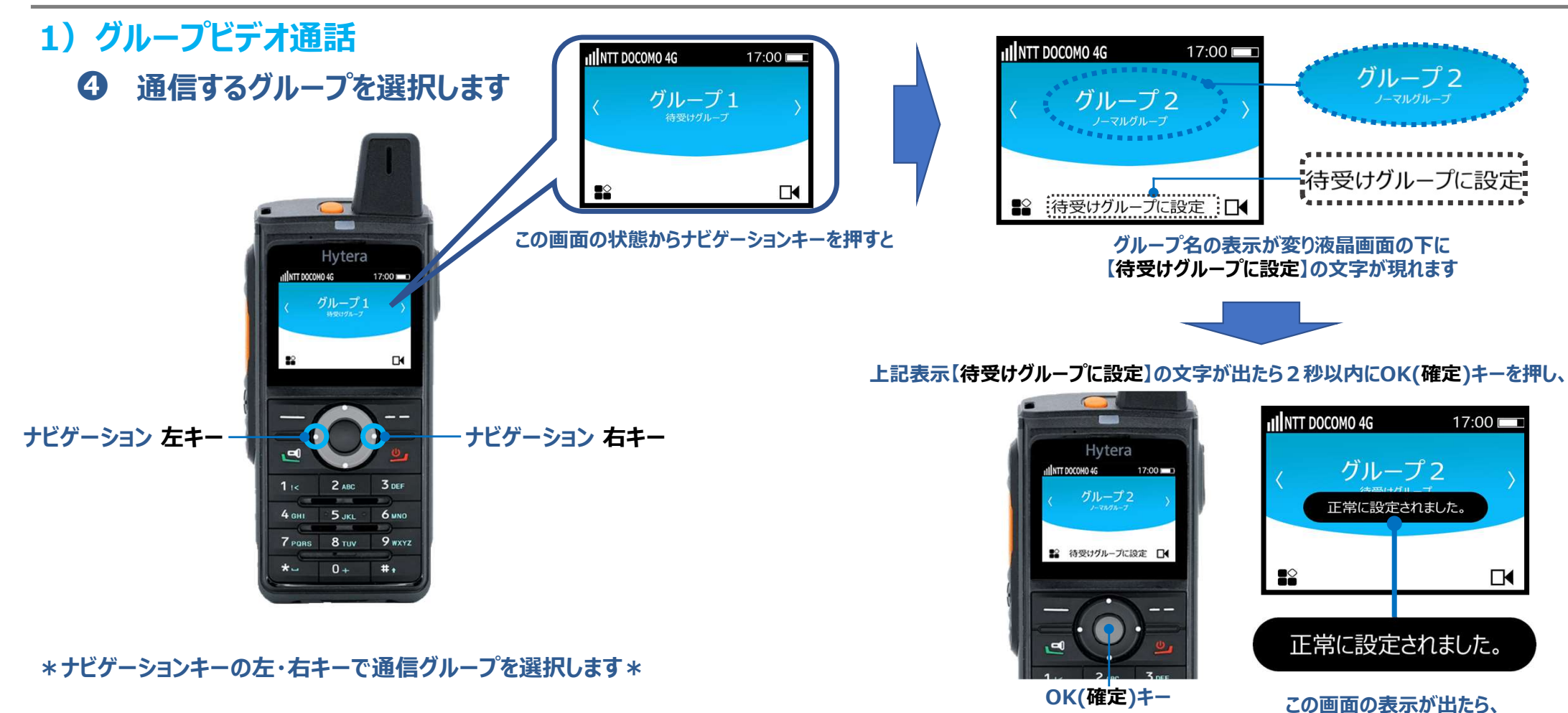

基本編
の

#### Hytera Hytalk PNC380 取扱説明

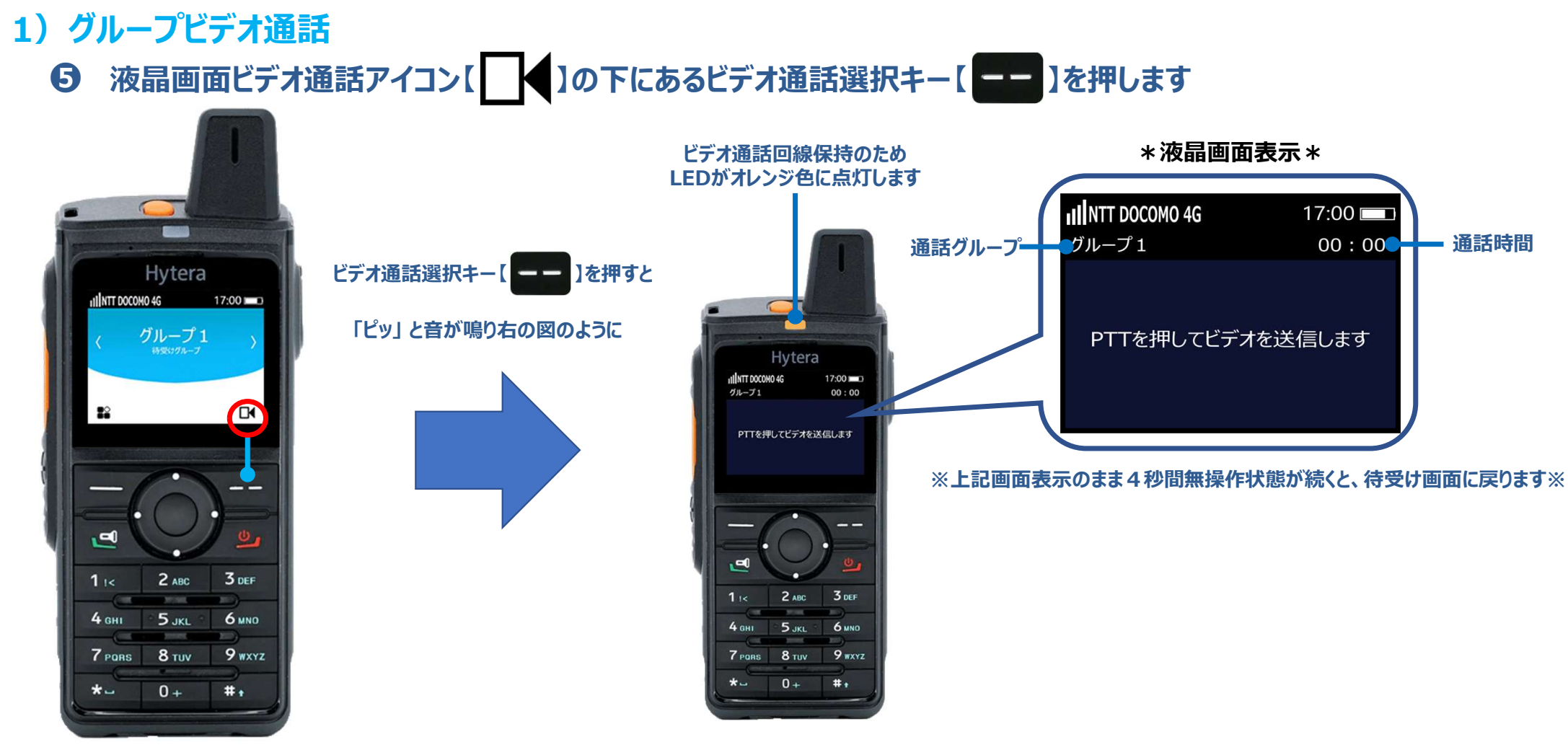

通信操作 その2

基本編❷

#### Hytera Hytalk PNC380 取扱説明

### 通信操作 その2

1) グループビデオ通話

**⑥** PTTキーを押しながら、無線機背面にあるカメラを被写体に向けます \*ビデオ通話 イメージ図\*

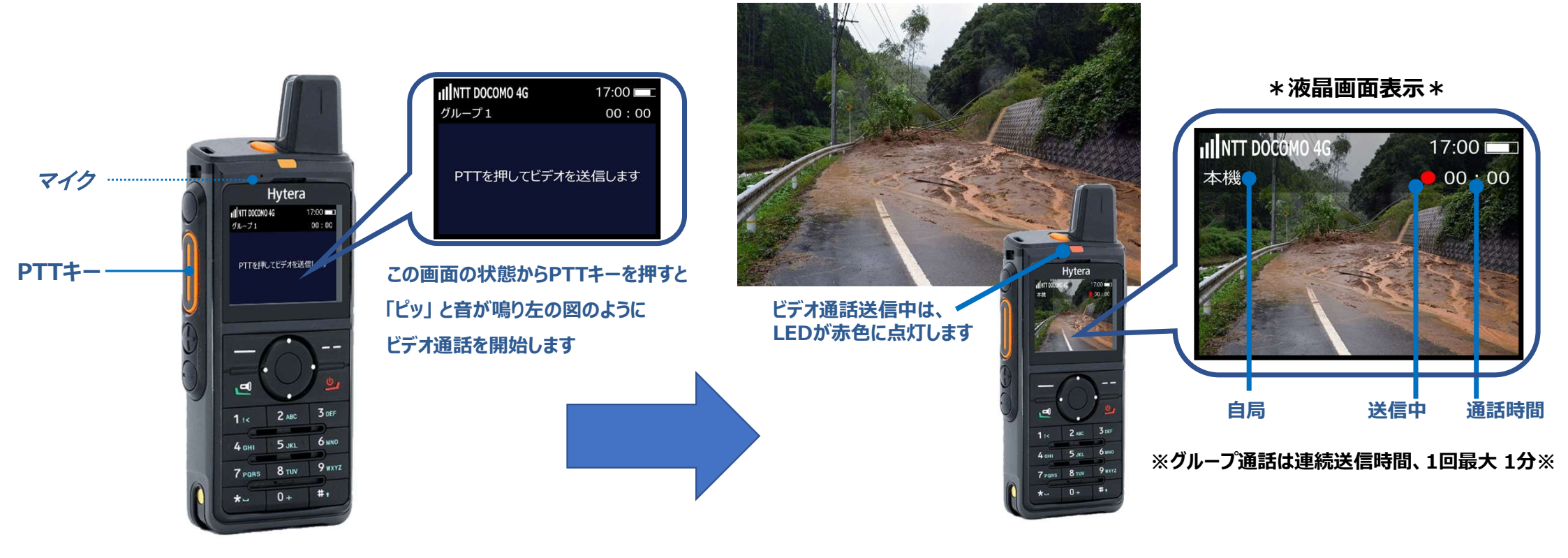

#### ビデオ通話が終わりましたらPTTキーから指を離してください

※PTTキーから指を離すと4秒間の回線保持時間を経て、待受け画面に戻ります※

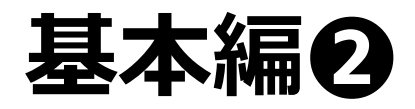

## 通信操作 その2

⑦ 受信側

1) グループビデオ通話

#### Hytera Hytalk PNC380 取扱説明

\*終話後の液晶画面表示\*

#### ビデオ通話回線保持中(4秒間)、下の図のような画面表示になります

※回線保持中に返信するとスムーズなビデオ通話ができます※

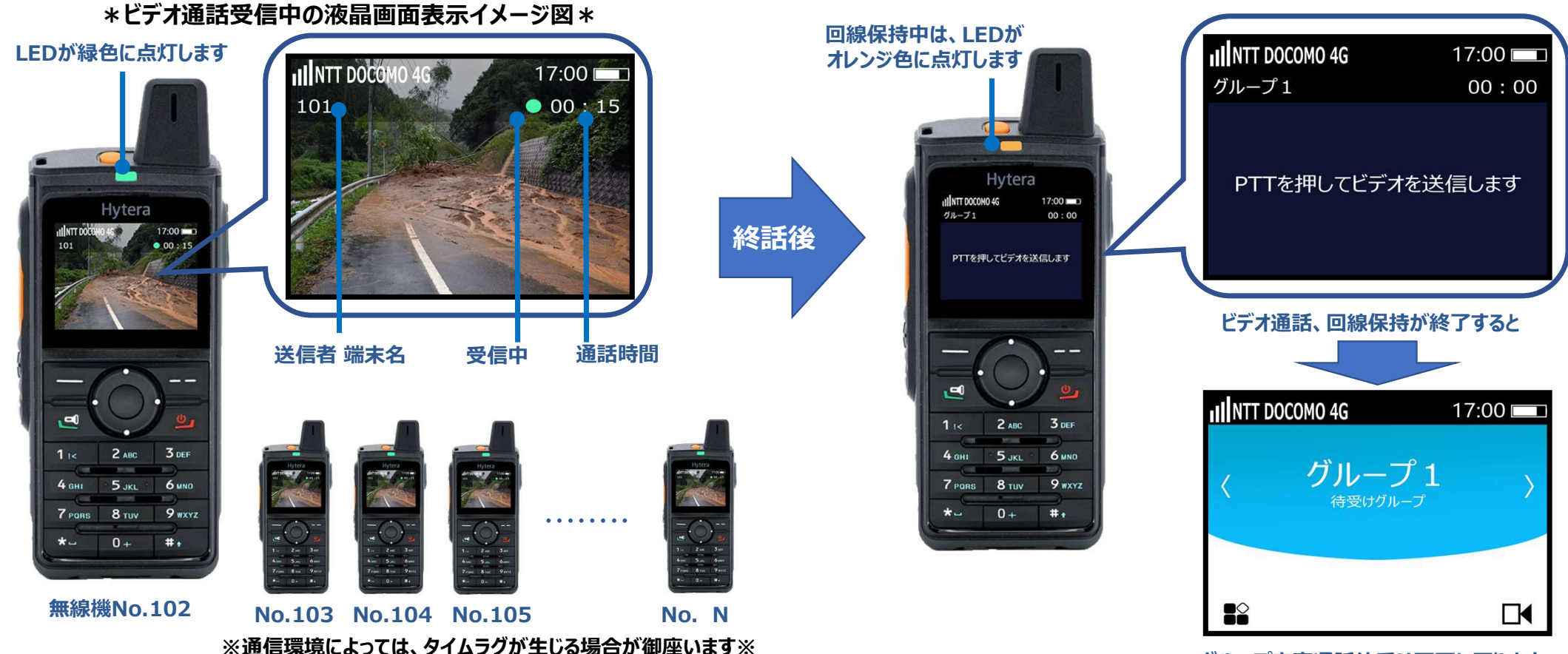

グループ音声通話待受け画面に戻ります